## Phillips 237 Technology Instructions:

## Connect Your Laptop to Screen (Solstice WiFi Screen Presenter):

-Your laptop must be on one of the UNC WiFi networks (Eduroam or PSK)

-On TV remote and push 'Input' button, select (HDMI 2), use arrow keys to select

-Open any web browser and enter the IP address that is shown on the screen

-Input the 4 character key code

-Choose Connect button

-Download/install Solstice software

-Click 'desktop' to show your laptop

-Press stop showing desktop to disconnect

## Use the PC:

-The PC is mounted on the wall behind the screen. It may need to be turned on.

-You must use the wireless keyboard and mouse that is on the table next to screen.

-Make sure the mouse and keyboard are turned on. There are small power buttons on each.

-Take TV remote and push 'Source' button, select (**HDMI 3**), use arrow keys to select.

-Log on to Windows PC with UNC onyen username and password.

-Use TV remote if you need to raise volume.